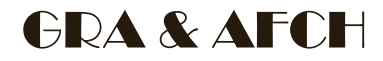

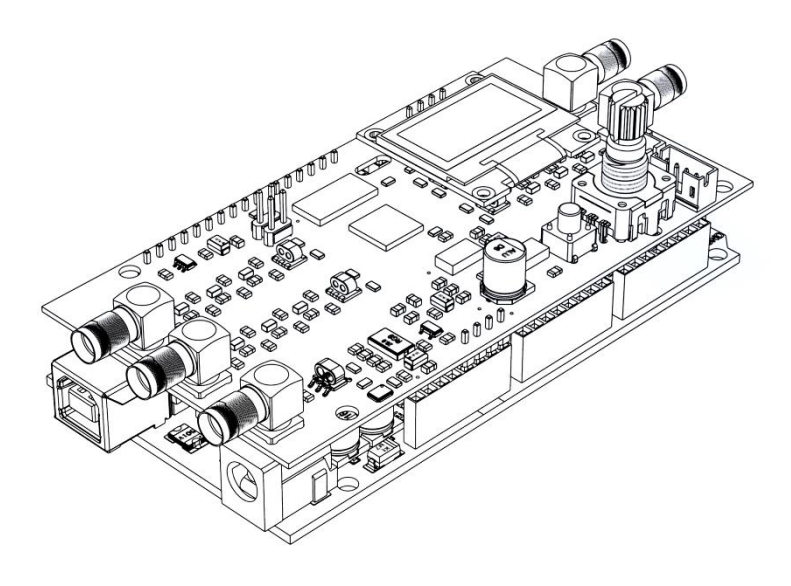

# DDS9959 Arduino Shield

V1.1

### 4 Synchronized Channels (Independent Freq/Phase/Amplitude)

**OPERATING MANUAL** 

Firmware v1.23

**WARNING** 

## Use only a power supply with a voltage rating of 7.5 volts or USB-port to power this device!

#### **GENERAL GUIDE**

The device is an expansion board (shield) for Arduino Mega based on the ATmega2560 microcontroller with **5-volt** logic levels, since the board has logic signal level converters from **3.3V to 5V**.

Power is supplied to the device through the Arduino, and connection is made through the power jack (7.5 volts only!) or through the USB connector.

To fully operate the device, an I<sup>2</sup>C OLED display of 1.3 inches is required (optional and not included). The display is powered by 5 volts from the 5v pin on the Arduino.

The device is controlled by an **encoder** and a BACK button. An **external encoder** and **push-button** can be connected to the **ExENC** (PH2.0-3p) and **ExBACK** (PH2.0-2p) connectors, if needed.

The AD9959 clocking can be done in three ways:

- Using On Board XO Crystal source;
- Using On Board TCXO source;
- Using an external source (TCXO/OCXO/Oscillator (Generator) with output impedance 50 Ohm), when using it,

make sure that capacitor C20 (100nF 0805) is removed (*Figure* 2). This will disconnect on board TCXO output from DDS Clk input.

The type and frequency of the clock source **must** be **correctly set** in the device settings (At "**SETUP**" menu). All settings are saved in non-volatile memory.

The output signals is taken from the SMA connectors labeled "RF OUTx" on the board.

When using an **external clock source**, the signal is fed to the **SMA** connector labeled "**REF CLK IN**", when using it, **make sure that capacitor C20 is removed** (*Figure 2*).

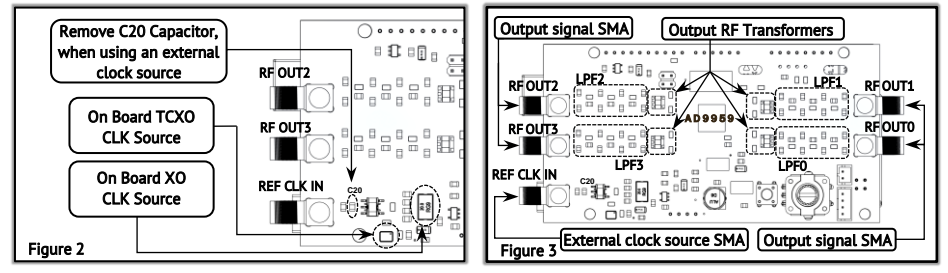

The level of the external clock signal **must be** within the range of **0** dBm to +10 dBm for a sinusoidal signal. For example, if the signal level from an external generator is +16 dBm, it is necessary to connect it only through an attenuator of at least **6** dB (**16** dBm - **6** dB = **10** dBm). For signals of other waveforms, such as a clipped sine or square wave, the level must be **0.4** - **2** Vpp.

The device contains a **low-pass filter** and an output **matching transformer** on each of the **four** outputs (**RF OUT 0-3**), therefore a software limit of **100** kHz is applied to the minimum **output frequency** of the device (*Figure* 3).

#### OPERATION

After powering on the module, **firmware** information is displayed on the screen for 2 seconds.

Notifications are displayed in the "Info string" area. For example, it may indicate that the set frequency value exceeds the allowable limit.

| Hint:                   | Ch Freq.Hz dBm Phase      |
|-------------------------|---------------------------|
| Durth and hard forester | F0 144.000.000 -10 000.0° |
| to enter Setup.         | F1 144.000.000 -15 090.0° |
|                         | F2 144.000.000 -24 270.0  |
|                         | F3 072.000.000 -18 120.0° |
| Firmware ver.: 1.23     | Information Area GRA&AFC  |

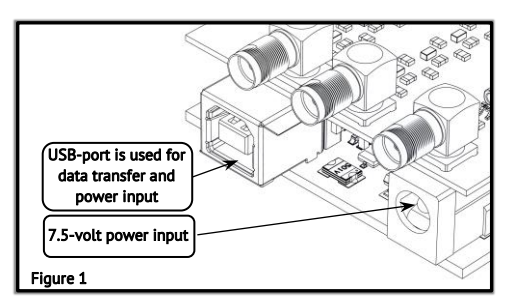

#### Main menu:

Rotating the **encoder knob** moves the cursor through menu items or changes the value of the selected item. **Pressing** the encoder knob activates or deactivates the parameter editing mode, or enters a submenu (depending on the context). Fast rotation of the knob allows jumping through **10** values at a time.

**Channel selection:** Before changing the parameters, select the channel in the first column of the main menu table.

Frequency [Hz]: The maximum output frequency is limited to 40% of the frequency of the AD9959 core. For example, with a core frequency of 500 MHz, the maximum output frequency cannot exceed 200 MHz. The core frequency can be changed in the "Setup" menu.

Amplitude: [dBm] The signal level can be adjusted from -60 dBm to -7 dBm.

**Phase**  $\varphi$  : [deg] The phase shift value can be adjusted from 0.0° to 360.0° with 0.1° degrees step.

To return to the channel selection column, click the "Back" button.

#### Setup menu: (To enter the settings menu, press and hold the encoder knob for 2 second)

**Clock Src:** Allows selecting the **Software clock source**, with **two** options available:

- "TCXO/OCXO" Temperature Compensated Crystal Oscillator / Oven-Controlled Crystal Oscillator. In this case, DDS PLL is enabled and the hardware clock sources can be the On Board TCXO or External OCXO/TCXO connected to "REF CLK IN" input via SMA connector.
- "External clock" In this case, DDS PLL is disabled, and hardware clock sources are an External Generator connected to "REF CLK IN" input via SMA connector ONLY.

In addition to selecting the clock source in the menu, it is also necessary to ensure that the component listed in the *Table 1* are set to the position corresponding to the *hardware* clock source.

| Clock source                                    |     | Capacitors | Resistors |    |     |
|-------------------------------------------------|-----|------------|-----------|----|-----|
| (only one at a time)                            | C20 | C18, C19   | C14, C17  | XO | REF |
| On Board XO - Crystal 20ppm (Z1)                | ×   | 1          | ×         | 1  | ×   |
| On Board TCXO - Oscillator 1ppm (Z2)            | 1   | ×          | 1         | ×  | 1   |
| REF CLK IN - External Generator or OCXO or TCXO | ×   | ×          | ✓         | ×  | 1   |

Table 1.

 $\checkmark$  means that the component must be installed, \* means that the component must be removed,

Clock Freq: Allows setting the frequency of the clock source, with different frequencies available for each source:

• For "TCXO/OCXO", frequencies of 25, 40, 50, 100 and 125 MHz are available (50 MHz on default). PLL is enabled;

• For "External clock", it is possible to manually set the frequency in the range of 400 MHz to 600 MHz (depend by Model, refer to Specification) with a step of 1 MHz. PLL is disabled.

DDS Core Clock: Allows changing the core frequency. When in "Clock Src." the "TCXO/OCXO" option is selected and PLL is **enabled**, the core frequency can be set from 400 MHz to 600 MHz, with the adjustment step depending on the clock source frequency. When in "Clock Src." the "**Ext. Clock**" option is selected and PLL is **disabled**, the core frequency can be set in the range of 400 MHz to 600 MHz with step 1 MHz. The nominal AD9959 core frequency is 600 MHz, setting a higher frequency is **overclocking**, and operation at such a frequency is **not guaranteed!!!** 

The clock settings are **applied only after** selecting the "SAVE" option. The "EXIT" option allows exiting **without saving** the settings.

#### A WARNING

#### It is not recommended to set the core frequency above 600 MHz!

Factory Reset: To reset all settings to factory defaults, you should hold down the encoder knob and apply power to the device while keeping the button pressed.

**Communication Interface:** Starting with version **1.21**, the ability to control via the serial port has been added. To view the list of serial port commands, **follow** the link below (**QR firmware**).

| Ch | Freq.Hz     | dBm | PhaseØ  | Ch | Freq.Hz     | dBm | PhaseØ  |
|----|-------------|-----|---------|----|-------------|-----|---------|
| FØ | 144.000.000 | -10 | 000.0°  | FØ | 144.000.000 | -10 | 000.0°  |
| 51 | 144.000.000 | -15 | 090.0°  | F1 | 144.000.000 | -15 | 090.0°  |
| F2 | 144.000.000 | -24 | 270.0°  | F2 | 144.000.000 | -24 | 270.0°  |
| F3 | 072.000.000 | -18 | 120.0°  | F3 | 072.000.000 | -18 | 120.0°  |
|    |             | G   | R6%AFCH |    |             | G   | RA&AFCH |

| Ch | Freq.Hz     | dBtn | Phase $\Psi$ | 11 | Ch | Freq.Hz     | dBm | PhaseØ  |
|----|-------------|------|--------------|----|----|-------------|-----|---------|
| FØ | 144.000.000 | -10  | 000.0°       | Ш  | FØ | 144.000.000 | -10 | 000.0°  |
| F1 | 144.000.000 | -15  | 090.0°       | Ш  | F1 | 144.000.000 | -15 | 090.0°  |
| F2 | 144.000.000 | -24  | 270.0°       | Ш  | F2 | 144.000.000 | -24 | 270.0°  |
| F3 | 072.000.000 | -18  | 120.0°       | Ш  | F3 | 072.000.000 | -18 | 120.0°  |
|    |             | G    | RA&AFCH      | Ш  |    |             | G   | RA&AFCH |

| SE1<br>Clock Src: 1<br>Clock Freq:<br>Core Clock | FUP<br>50 MHz<br>500 MHz                |
|--------------------------------------------------|-----------------------------------------|
| SAVE                                             | EXIT                                    |
|                                                  |                                         |
| SE1                                              | rup                                     |
| SE7<br>Clock Src: [<br>Clock Freq:<br>Core Clock | CUP<br>Ext. Clock<br>500 MHz<br>500 MHz |

| SETUP                 | SETUP                |
|-----------------------|----------------------|
| Clock Src: Ext. Clock | Clock Src: TCXO/OCXO |
| Clock Freq: 30 MHz    | Clock Freq: 50 MHz   |
| Core Clock 500 MHz    | Core Clock 500 MHz   |
| SAVE EXIT             | SAVE EXIT            |

| SPECIFIACTIONS                                   |                                                                                                    |  |  |  |
|--------------------------------------------------|----------------------------------------------------------------------------------------------------|--|--|--|
| OUTPUTS TYPES (SMA):                             | 4 Synchronized Channels (Independent Freq/Phase/Amplitude); Impedance: 50Q                                                                                                    |  |  |  |
| REFERENCE CLOCK INPUT (SMA):                     | 0.4 to 2 V <sub>peak-to-peak</sub> , 0 dBm to +10 dBm; Impedance: 50Ω                                                                                                    |  |  |  |
| FREQUENCY RANGE:                                 | 100 kHz to 225 MHz @500 MHz Core Clock, with 1 Hz frequency step                                                                                                    |  |  |  |
| FLATNESS:                                        | ±2.5dB from 100kHz to 225MHz, full scale (referred to Figure 4)                                                                                                    |  |  |  |
| SPECTRAL PURITY:                                 | Spurious: <-50dBc below 200MHz / Harmonic: <-50dBc below 200MHz                                                                                                    |  |  |  |
| PHASE Φ STEP:                                    | 0.0° to 360.0° with 0.1° degrees step                                                                                                    |  |  |  |
| OUTPUT POWER:                                    | -7 dBm to -60 dBm (on 50 Ohm load)                                                                                                    |  |  |  |
| OUTPUT LEVEL UP TO:                              | 0.28 V <sub>peak-to-peak</sub> (-7 dBm 50 Ohm at 100 MHz) *Refer to Figure 4.                                                                                                    |  |  |  |
| POWER SUPPLY:                                    | By USB or External Power Supply DC 7.5V, 1A                                                                                                    |  |  |  |
| OUTPUT FILTER:                                   | 7-th order, 240 MHz cut-off (-3 dB)                                                                                                    |  |  |  |
| ON BOARD REFERENCE CLOCK<br>SOURCES (ON CHOICE): | TCXO 50 MHz 1ppm Oscillator (default), XO 25 MHz 20ppm Oscillator (alternative) or External<br>Oscillator up to 600 MHz (if using built-in PLL then DDS clock is limited to 600MHz) |  |  |  |
| DISPLAY (ON CHOICE):                             | OLED 1.3 inches I <sup>2</sup> C                                                                                                    |  |  |  |
| SIZE:                                            | 53 x 115 x 47 mm (W x L x H)                                                                                                    |  |  |  |
| WEIGHT:                                          | 46 g (without Arduino and display) / 105 g (with Arduino and display)                                                                                                    |  |  |  |

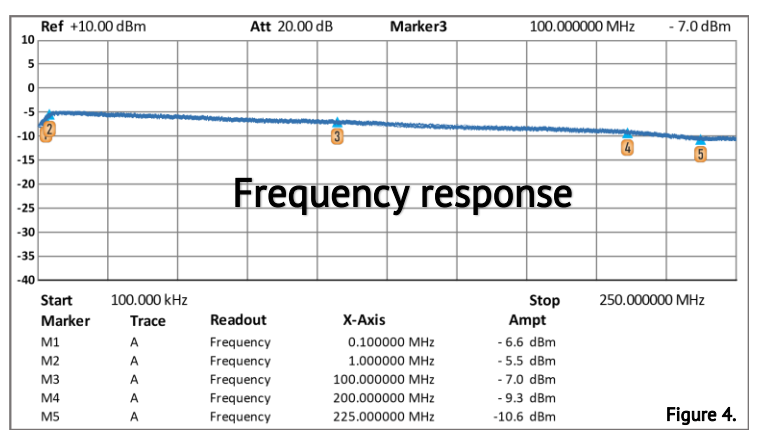

## Lowering the minimum output frequency limit from 100kHz to 10Hz, for AD9959

For experienced users only. All actions are performed at your own risk. Remove transformer **T1** and replace it with one capacitor and two resistors (*Figure 5*), and in the file "DDS-AD9959-Arduino-Shield.ino" set the desired value in Hertz in the line #define LOW\_FREQ\_LIMIT 100000. Installing a capacitor **C1\_1** with a value of **10 uF** will reduce the lower frequency limit to **10 Hz**. If you want to reduce the limit even more, then the value of the capacitor should be increased. These modifications will lead to a degradation in the performance of the DDS: the output level will decrease by **3 dBm**, and the level of harmonics will increase as the current mirror and a balanced transformer not be used.

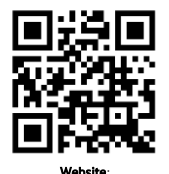

www.gra-afch.com

Video Tutorial: youtu.be/HpigOwjc9mg

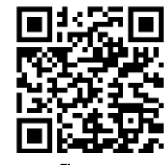

Github.com/afch/DDS-AD9959-Arduino-Shield

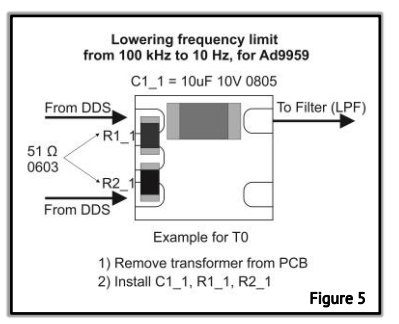

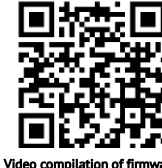

ideo compilation of firmware: youtu.be/3RPriA\_Rlh4

## Appendix

#### Lowering the minimum output frequency limit from 100kHz to 10Hz, for AD9959

The diagram shows changes in the electrical schematic to reduce the minimum operating frequency of the output signal (see Figure 6):

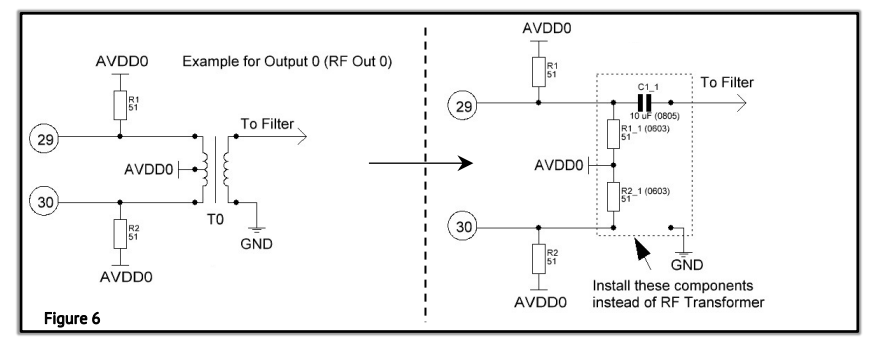

### List of Serial Port Commands:

Starting with version 1.21, the ability to control via the serial port has been added.

- $\mathbf{C}$  Set the current output Channel: (0 3)
- F Sets Frequency in Hz (100000 22500000)
- A Sets the power (Amplitude) level of the selected channel in dBm (-60 -7)
- $\mathbf{P}$  Sets the Phase of the selected channel in dBm (0 360)
- M Gets Model
- E Enable Outputs (ALL)
- D Disable Outputs (ALL)
- V Gets Firmware Version
- $\mathbf{h}$  This Help
- ; Commands Separator

Example: C0;F100000;A-10

Sets the Frequency to **100** kHz, and Output Power (Amplitude) to -**10** dBm on Channel **0** (**RF OUTO**). Any number of commands in any order is allowed, but the very first command must be **"C"** 

Serial Port Settings: Speed - 115200 Bouds, Data Bits - 8, Stop Bits - 1, Parity - No, DTR - OFF.

| Windows:                                                       | Ubuntu 22.04:                                                                                                    |
|----------------------------------------------------------------|----------------------------------------------------------------------------------------------------|
| An example of setting up a serial port in the Windows console: | An example of setting up a serial port in the Ubuntu:                                                                         |
| mode COM3 baud=115200 DTR=OFF Data=8                           | sudo usermod -aG dialout \$USER_NAME\$<br>sudo chmod a+rw /dev/ttyUSB0<br>sudo stty -F /dev/ttyUSB0 115200 cs8 ixoff -hupcl - |
| Usage example:                                                 | echo                                                                                                    |
| echo F100000000 > COM3                                         | Usage example:                                                                                                    |
|                                                                | echo "F100000000" > /dev/ttyUSB0                                                                                              |